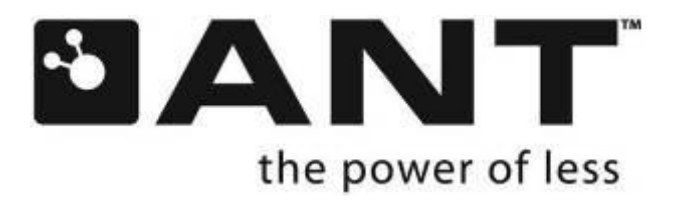

# **TI Eval Kit User Manual**

D00001432 Rev1.0

P +1 403.932.4620 F +1 403.932.6521

228 River Avenue, Cochrane, Alberta, Canada T4C 2C1

thisisant.com

## **Copyright Information and Usage Notice**

Restricted use of ANT Development Kits

ANT Development Kits are intended for use solely by design engineers for the purpose of evaluating the feasibility of ultra low-power wireless data communications applications. The user's evaluation must be limited to use of an assembled ANT Development Kit within a laboratory setting which provides for adequate shielding of RF emission which might be caused by operation of the Development Kit following assembly. The assembled Development Kit must not be operated in a residential area or any area where radio devices might be subject to harmful electrical interference. Hardware contained in the Development Kit may not be certified for use by the FCC in accordance with Part 15, or to other known standards of operation governing radio emissions. Distribution and sale of this Development Kit is intended solely for use in future development of devices which may be subject to FCC regulation, or other authorities governing radio emission. This Development Kit may not be resold by users for any purpose. Operation of the Development Kit in the development of future devices is deemed within the discretion of the user and the user shall have all responsibility for any compliance with any FCC regulation or other authority governing radio emission of such development or use. All products developed by the user must be approved by the FCC or other authority governing radio emission prior to marketing or sale of such products and user bears all responsibility for obtaining the authority's prior approval, or approval as needed from any other authority governing radio emission. If user has obtained the Development Kit for any purpose not identified above, user should return the Development Kit to Dynastream Innovations Inc. immediately. The Development Kit is an experimental device, and Dynastream makes no representation with respect to the adequacy of the Development Kit in developing ultra low-power wireless data communications applications or systems. The Development Kit and products based on the technology in the Development Kit operate on shared radio channels. Any Products using ANT technology must be designed so that a loss of communications due to radio interference or otherwise will not endanger either people or property, and will not cause the loss of valuable data. Dynastream assumes no liability for the performance of products which are designed or created using the Development Kit.

The Dynastream Innovations Inc. ANT Products described in this document are not designed, intended, or authorized for use as components in systems intended for surgical implant into the body, or other applications intended to support or sustain life, or for any other application in which the failure of the Dynastream product could create a situation where personal injury or death may occur. If you use the Products for such unintended and unauthorized applications, you do so at your own risk and you shall indemnify and hold Dynastream and its officers, employees, subsidiaries, affiliates, and distributors harmless against all claims, costs, damages, and expenses, and reasonable attorney fees arising out of, directly or indirectly, any claim of personal injury or death associated with such unintended or unauthorized use, even if such claim alleges that Dynastream was negligent regarding the design or manufacture of the Product.

The information disclosed herein is the exclusive property of Dynastream Innovations Inc. and is not to be reproduced and/or distributed without the written consent of Dynastream Innovations Inc. No part of this publication may be reproduced or transmitted in any form or by any means including electronic storage, reproduction, execution or transmission without the prior written consent of Dynastream Innovations Inc. The recipient of this document by its retention and use agrees to respect the security status of the information contained herein.

This document is intended for limited circulation.

The information contained in this document is subject to change without notice and should not be construed as a commitment by Dynastream Innovations Inc. unless such commitment is expressly given in a covering document.

©2010 Dynastream Innovations Inc. All Rights Reserved.

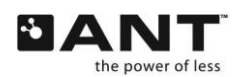

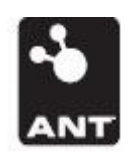

#### ANT DEVELOPMENT KIT REGISTRATION

To be eligible for direct customer support and access to the ANT developer's zone, please register your kit at http://www.thisisant.com/devkitsupport

Visit www.thisisant.com to get the latest news on technology development and new ANT products and to check for software and documentation updates.

ANT Forum : www.thisisant.com/ANTForum

ANT developer's zone: www.thisisant.com/pages/support/developer-zone

TI/ANT solutions : www.thisisant.com/TI

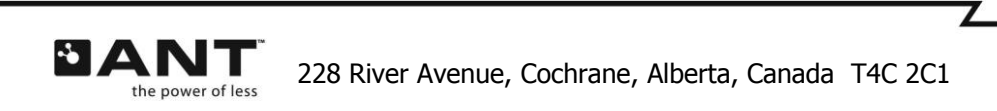

# **Table of Contents**

| Evalua          | tion Kit Overview             |   |
|-----------------|-------------------------------|---|
| Up and<br>Hardw | I Running with ANTware<br>are | 1 |
| 3.1             | ANTC782M5IB Module            | 1 |
| 3.2             | ANT Battery Board             |   |
| 3.3             | ANT EEPROM Board              |   |
| 3.4             | USB Interface Board           |   |
| 3.5             | CR2032 Batteries              |   |
| To Lea          | rn More                       |   |
| USB D           | river Installation            |   |

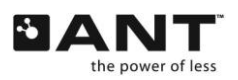

Z

# **1** Evaluation Kit Overview

The TI ANT Evaluation kit offers a comprehensive set of hardware and software tools to help users evaluate, design and prototype using ANT technology based on the single chip solution from Texas Instruments.

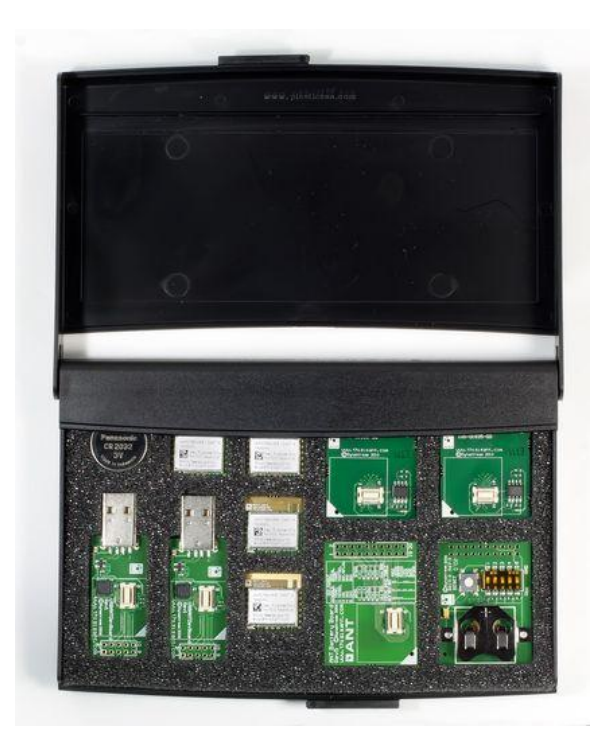

The TI Eval Kit contains the following components:

| Component      | Units | Description                                                                                                    |
|----------------|-------|----------------------------------------------------------------------------------------------------|
| CC2571 Module  | 4     | Modules based on the CC2571 including full RF and antenna design. Used for evaluating the features of the CC2571. |
| EEPROM Board   | 2     | EEPROM board used as the external memory device for Integrated ANT-FS applications.                               |
| Battery Board  | 2     | Battery board for CR2032 battery to power module and/or battery board.                                            |
| USB Sticks     | 2     | USB sticks allow EEPROM board and/or module to be interfaced to PC software applications.                         |
| CR2032 Battery | 2     | CR2032 coin cell battery to be used with battery board.                                                           |

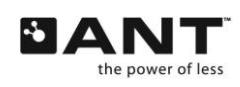

# 2 Up and Running with ANTware

The procedure below describes how to quickly get ANT up and running with the TI ANT Evaluation Kit and the PC application tool ANTware using two C7 modules and two USB Interface boards. For details about more advanced features and functionality please review section 4.

Download and install the PC application ANTware II from www.thisisant.com. Please note that the .NET Framework 3.5 must be installed on your PC in order for this application to run.

Select two USB Interface boards from the Eval Kit and mount C7 modules onto them.

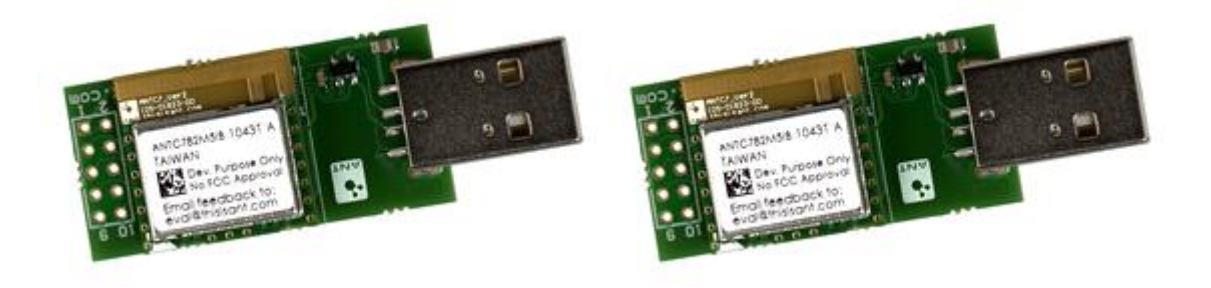

Download and install the USB drivers as per section 5. Please note that the driver may need to be installed for both of the USB sticks individually.

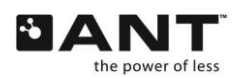

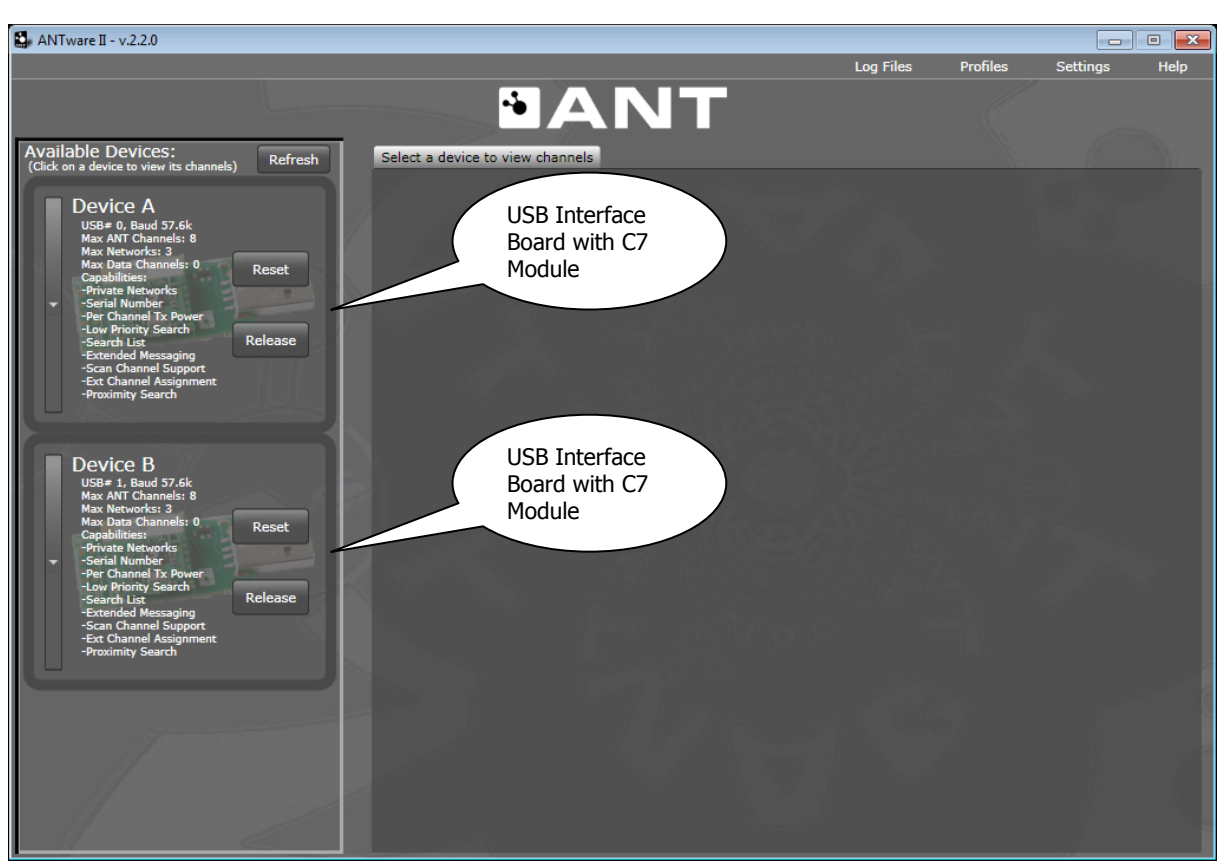

7 of 19

Figure 1. Enumerated USB Devices.

With both USB Interface Boards plugged in, start the ANTware II application. ANTware II will automatically enumerate the two USB sticks and show the capabilities of the C7 module.

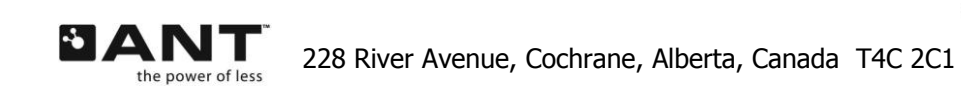

| 😫 ANTware II - v.2.2.0                                                                                                    |                                                                                   |              |                 |                  | • 💌          |
|----------------------------------------------------------------------------------------------------|-----------------------------------------------------------------------------------|--------------|-----------------|------------------|--------------|
|                                                                                                    |                                                                                   | Log Files    | Profiles        | <u>S</u> ettings | <u>H</u> elp |
|                                                                                                    | DANT                                                                              |              |                 |                  |              |
| Available Devices:<br>(Click on a device to view its channels) Refresh                                                                                                    | Channel 0 Channel 1 Channel 2 Channel 3 Channel 4 Channel                         | nel 5 Channe | el 6 Channel 7  |                  |              |
| Device A                                                                                                    | Device A: Channel 0 Unassigned                                                    | Feedback d   | isplay:         |                  |              |
| USB# 0, Baud 57.6k<br>Max ANT Channels: 8                                                                                                    | Mandatory Channel Setup                                                           |              |                 |                  |              |
| Max Networks: 3<br>Max Data Channels: 0<br>Capabilities:<br>-Private Networks<br>-Serial Number<br>-Per Channel Tx Power                                                                                                    | Channel Assignment Channel ID<br>Master (Transmit)<br>Slave (Receive)<br>33, 1, 1 |              |                 |                  |              |
| -Low Prointy Search<br>-Search List<br>-Extended Messaging<br>-Scan Channel Support<br>-Ext Channel Assignment<br>-Proximity Search                                                                                                    |                                                                                   |              |                 |                  |              |
| Device B<br>USB# 1, Baud 57.6k<br>Max ANT Channels: 8<br>Max Atax Channels: 0<br>Capabilities: 0<br>Reset                                                                                                    |                                                                                   |              |                 |                  |              |
| -Frvate Networks     -Serial Number     -Per Channel Tx Power     -Low Priority Search     -Search List     -Extended Messaging                                                                                                    | Refresh Display Auto-Open                                                         | Clear St     | now Pop-out     | Scroll to Ne     | w Msgs       |
| -Ext Channel Assignment<br>-Proximity Search                                                                                                    | Basic Advanced Inc/Exc List Device Specific                                       |              |                 |                  |              |
|                                                                                                    | Get ID Get Status                                                                 | Broadcast    | Ack Burst Ex    | tended Gene      | ral          |
| The second second secon | Set Channel Period 8192 /32768 [s] period or 4 Hz                                 | 0            | 0-00-00-00-00-0 | 00-00-00         |              |
|                                                                                                    | Set Radio Frequency 2400Mhz + 66 Mhz = 2466 Mhz                                   |              | Set Broad       | ast              |              |

Figure 2. Connected to both devices, Device A selected

Connect to each device by clicking somewhere in the enumeration box. Please note that once connected to a device, connecting to another device will not disconnect it. After connection, a device can be selected by clicking on the enumeration box. The screen shot above shows both devices connected with Device A as the selected device.

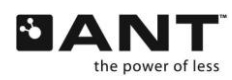

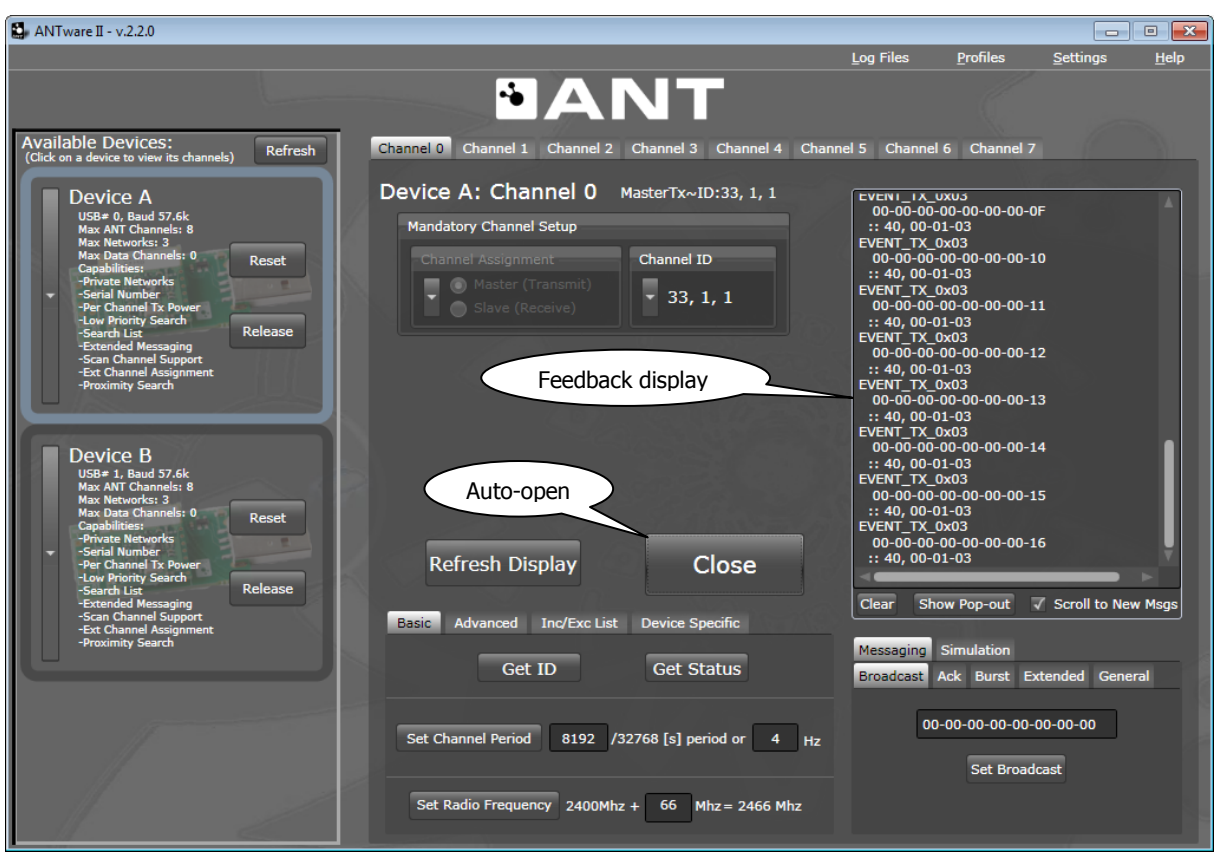

Figure 3. Opening the Master channel

Device A will use the default configuration as a Master transmitting at 2466MHz at 4H channel period. To begin transmitting data simply click Auto-Open. This button will send all channel configuration commands to the ANT chip. Once the channel is opened, the Master channel will continuously transmit 8 byte data packets at 4Hz. These will be displayed in the 'Feedback display' on the right side of the application.

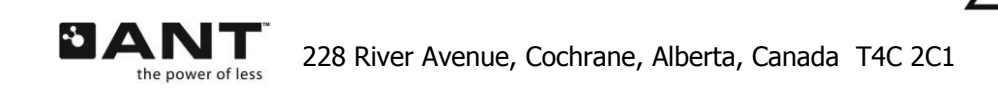

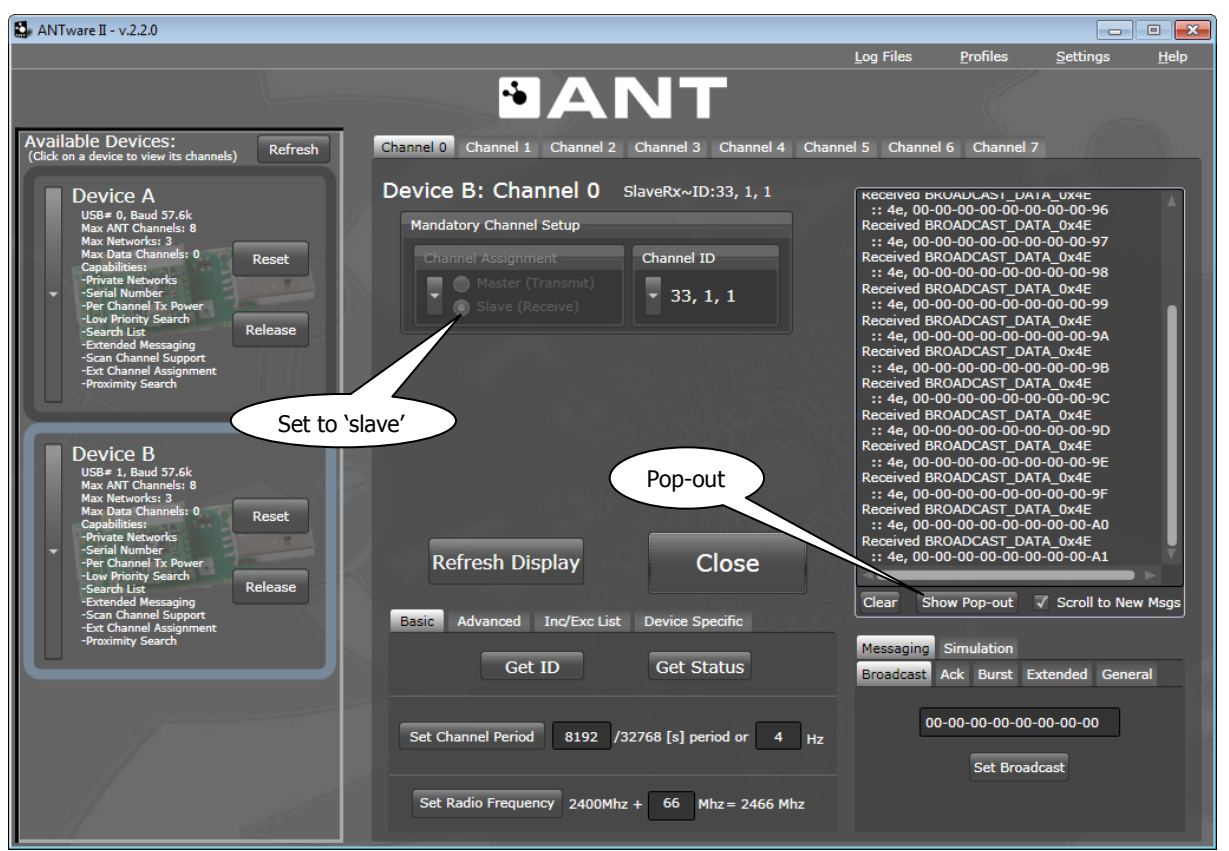

Figure 4. Opening the Slave channel

Device B will be configured as the slave. After opening the channel it will search for and synchronize with the master (Device A). To configure Device B simply change the channel assignment from 'Master' to 'Slave'. Open the channel by clicking "Auto-Open". The slave may take up to 3 seconds to find the master. Once it does, the messages received from the master will be displayed in the 'Feedback display'.

The data received and transmitted by the master can be shown simultaneously by pressing the 'Show Popout' button.

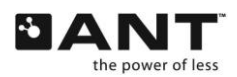

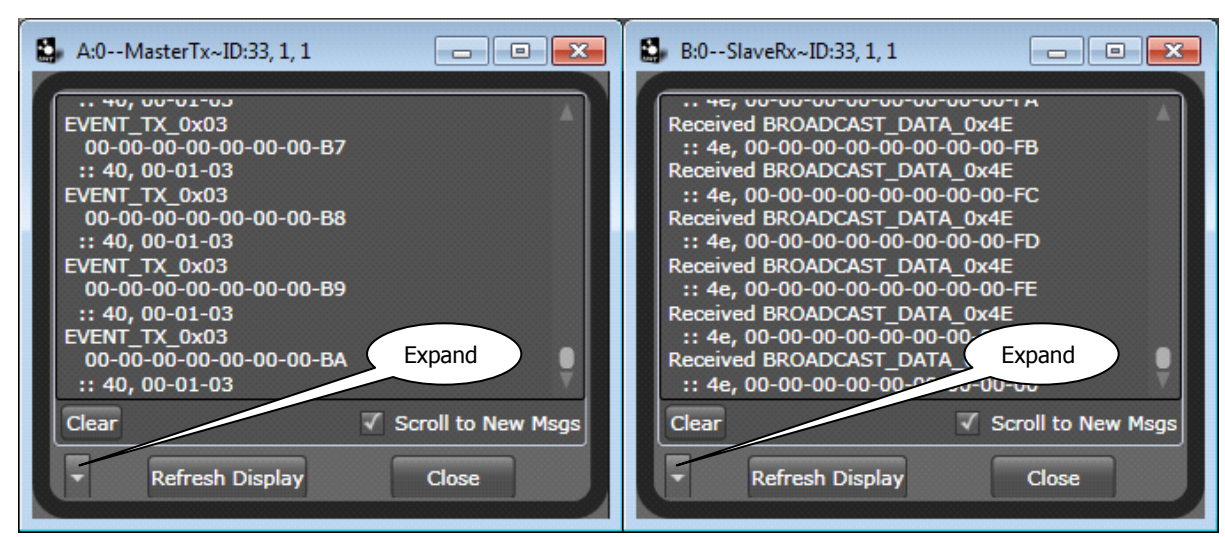

11 of 19

Figure 5. Pop-out Windows for Device A and B

Select Device A and press the "Show Pop-out' button. Next, select Device B and do the same. The two display windows may now be shown side by side. Expand both windows by clicking on the down arrow in the lower left hand corner of the window.

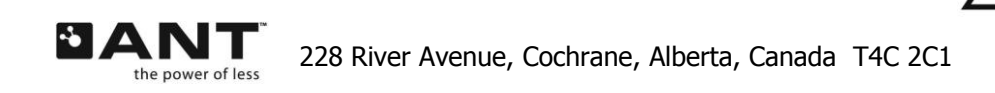

12 of 19

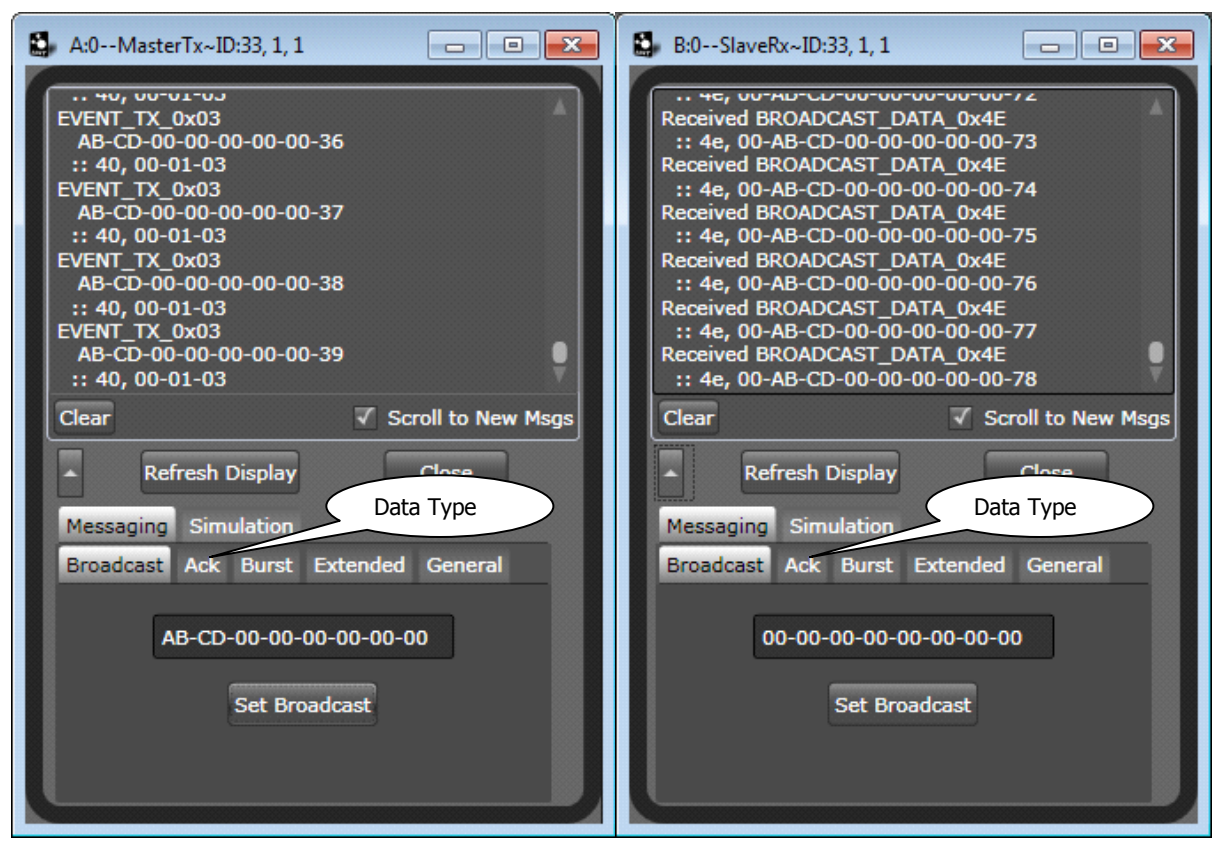

Figure 6. Sending data packets

Data packets with specific data may be sent from the master to the slave, or from the slave to the master by selecting the message type and clicking send

Please note that the last data packet set by the master will always be the data that is sent over the channel for subsequent message period epochs.

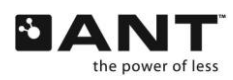

## 3 Hardware

The following sub-sections describe the dev kit component pieces in detail

## 3.1 ANTC782M5IB Module

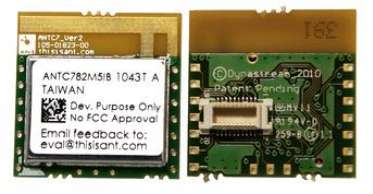

Figure 7. C7 Modules

The 20 mm x 20 mm C7 module uses the latest ANT system on chip offering from Texas Instruments, the CC2571 chip. It is based on Texas Instruments new generation of ultra low power radio platform and incorporates many enhancements on the ANT core stack, including Integrated ANT-FS.

### 3.2 ANT Battery Board

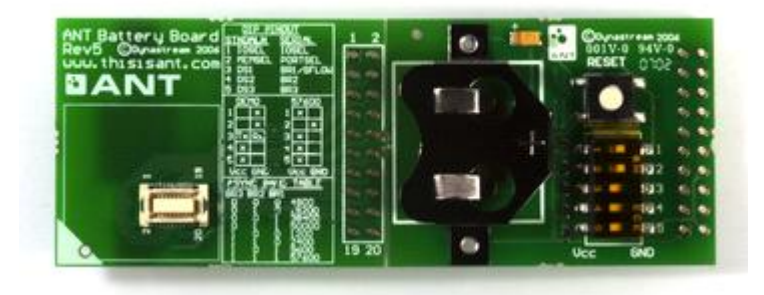

Figure 8. ANT Battery Board

The purpose of the battery board is to power the C7 module and allow the user to interface an external MCU to the ANT chip through the 20 pin header. The module can stack directly onto the battery board. Optionally, the EEPROM board may be mounted instead if using the ANT-FS feature of the CC2571. The pinout of the 20 pin connector on the battery board is listed below.

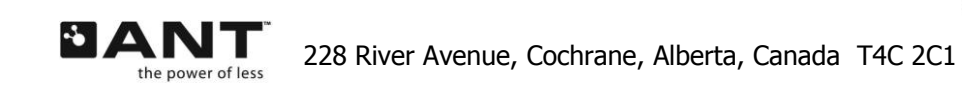

| Pin # | Signal Names          |
|-------|-----------------------|
| 1     | Vcc                   |
| 2     | GND                   |
| 3     | RXD/SIN/AIO2          |
| 4     | TXD/SOUT/IO6          |
| 5     | IOSELECT/RTS/ SEN     |
| 6     | RST                   |
| 7     | TIE_GND               |
| 8     | GND                   |
| 9     | SUSPEND / SRDY / AIOO |
| 10    | SLEEP/MRDY/AIO1       |
| 11    | RXD/SIN/AIO2          |
| 12    | AIO3                  |
| 13    | AIO4                  |
| 14    | I05                   |
| 15    | TXD/SOUT/IO6          |
| 16    | I07                   |
| 17    | PORTSEL               |
| 18    | BR1/SFLOW/DevSel1     |
| 19    | BR2/SCLK/DevSel2      |
| 20    | BR3/DevSel3           |

Table 1. Battery Board Pin-out

#### 3.3 ANT EEPROM Board

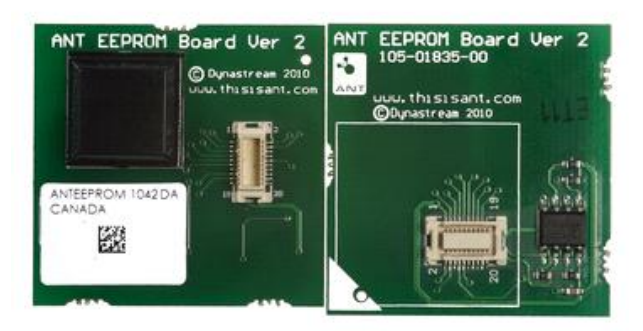

Figure 9. EEPROM

The purpose of the EEPROM board is to allow the interfacing of an external EEPROM directly to the CC2571 ANT chip on the C7 module, thereby allowing the user to test and configure the Integrated FS and ANT-FS capabilities of the CC2571. The EEPROM board can be mounted directly onto the battery board or onto the ANT-UIF USB stick. The C7 module mounts directly on top of the EEPROM board. The EEPROM chip used is the M95 series from ST with 1M bit of memory.

7

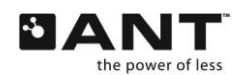

#### 3.4 USB Interface Board

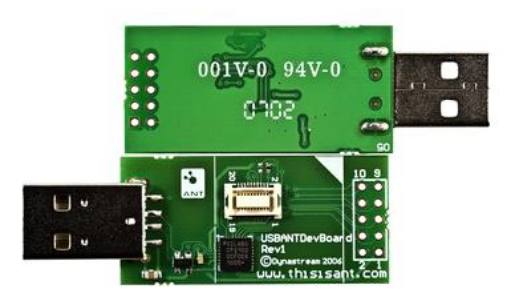

#### Figure 10. USB Interface Board

The purpose of the USB Interface board is to allow the user to connect modules directly to the PC, enabling the PC as the external MCU. This allows us of PC based programs such as ANTware or custom applications to directly drive the ANT hardware. The C7 module may be mounted directly on the USB Interface Board. Alternatively, the EEPROM board may be mounted on the USB board with the C7 mounted directly on top of the USB Interface board. The pinout of the 10-pin header on the USB Interface Board is described below.

| Pin # | Signal Names          |
|-------|-----------------------|
| 1     | Vcc                   |
| 2     | GND                   |
| 3     | RXD/SIN/AIO2          |
| 4     | TXD/SOUT/IO6          |
| 5     | IOSELECT/RTS/ SEN     |
| 6     | RST                   |
| 7     | TIE_GND               |
| 8     | GND                   |
| 9     | SUSPEND / SRDY / AIOO |
| 10    | SLEEP/MRDY/AIO1       |

#### Table 2. 10-Pin 0.1" Header

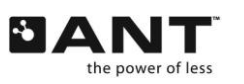

#### 3.5 CR2032 Batteries

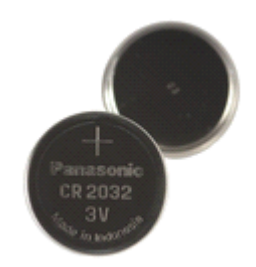

#### Figure 11. CR2032 Batteries

Two CR2032 Batteries are included with the Evaluation kit. These fit directly into the battery board and can be used to power the module.

## 4 To Learn More

To learn more about ANT, the following documents are available on the www.thisisant.com website. To access some of these documents it may be necessary to register your kit and create an account.

| Document                                                     | Description                                                                                                    |
|--------------------------------------------------------------|----------------------------------------------------------------------------------------------------|
| CC257x Datasheet                                             | The technical specification of the CC257x chip                                                                                                |
| ANT Message Protocol and Usage Document                      | Describes the ANT protocol and the software interface                                                                                         |
| Interfacing with ANT General<br>Purpose Chipsets and Modules | Describes how to interface external microcontrollers to ANT                                                                                   |
| Integrated ANT-FS Interface Control Document                 | Describes the Integrated File System and ANT-FS feature of the CC257x and the software interface.                                             |
| Integrated ANT-FS Reference<br>Design User Manual            | Describes how to use a PC based reference design for the Integrated File System and ANT-FS feature of the CC257x                              |
| ANT-FS Technical Specification                               | Describes the ANT-FS specification                                                                                                    |
| ANT-FS User Manual                                           | Describes how to use the ANT-FS PC Client and PC Host SW utilities.                                                                           |
| ANTware User Manual                                          | Describes how to use the advanced features of ANTware.                                                                                        |
| Embedded Reference Design User<br>Manual                     | Describes embedded reference designs that show how to interface an external MCU to ANT and how to set up embedded sw applications to run ANT. |

There are also many application and technical notes available that describe specific features and applications.

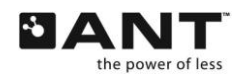

# 5 USB Driver Installation

Download the ANT USB Driver from www.thisisant.com and copy the entire contents onto your hard drive. Connect an ANT module to one of the ANT Development Kit's USB interface boards.

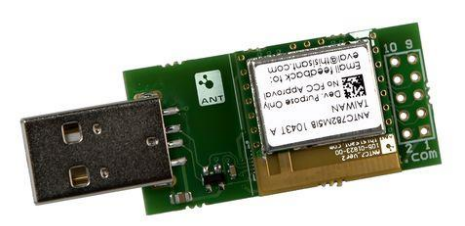

Plug the USB interface into one of your computer's USB ports. The Found New Hardware Wizard appears on your computer screen.

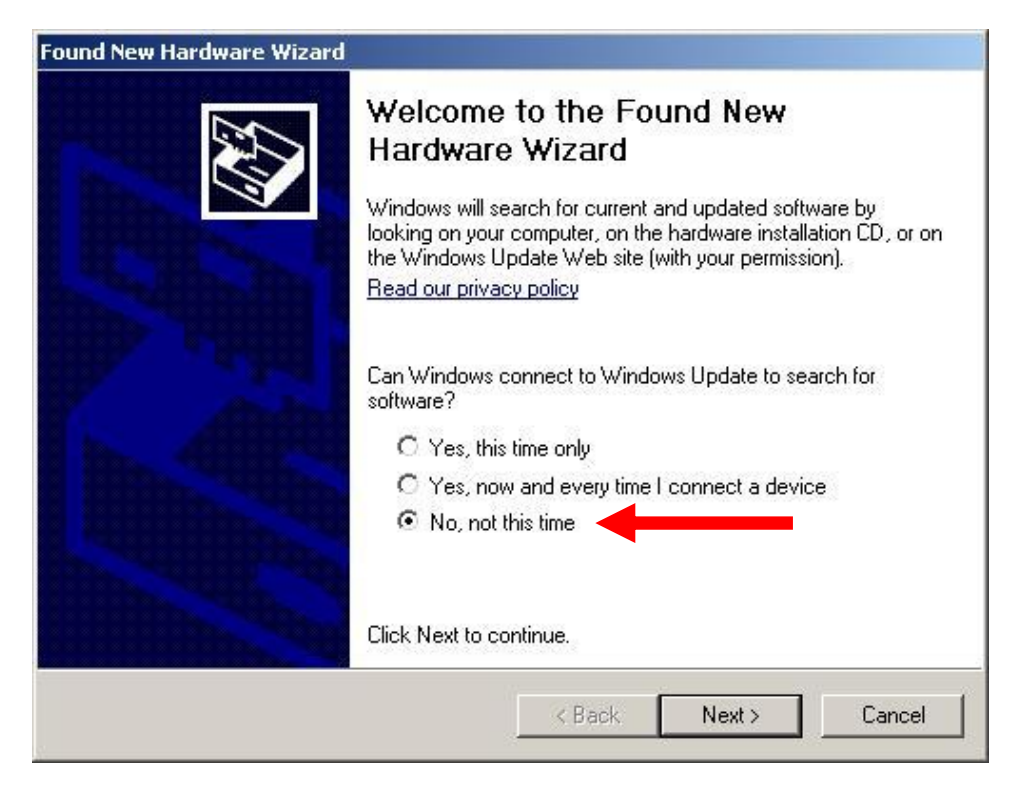

Select No, not this time and then click the Next> button to continue.

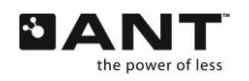

| Found New Hardware Wizard |                                                                                                    |  |
|---------------------------|----------------------------------------------------------------------------------------------------|--|
|                           | This wizard helps you install software for:<br>Dynastream ANT Development Board<br>If your hardware came with an installation CD<br>or floppy disk, insert it now.<br>What do you want the wizard to do?<br>Install the software automatically (Recommended) |  |
|                           | <ul> <li>Install from a list or specific location (Advanced)</li> <li>Click Next to continue.</li> </ul>                                                                                                    |  |
|                           | < Back Next > Cancel                                                                                                    |  |

Select Install from a list or specific location (Advanced) and then click Next> to continue.

| Please choose your search and ins                                          | stallation options.                                           | 1XI                                   |
|----------------------------------------------------------------------------|---------------------------------------------------------------|---------------------------------------|
| • Search for the best driver in these                                      | e locations.                                                  |                                       |
| Use the check boxes below to lim<br>paths and removable media. The l       | it or expand the default sea<br>best driver found will be ins | arch, which includes local<br>talled. |
| 🔲 Search removable <u>m</u> edia (f                                        | loppy, CD-ROM)                                                |                                       |
| Include this location in the                                               | search:                                                       |                                       |
| D:\Drivers                                                                 |                                                               | Browse                                |
| C Don't search. I will choose the dri                                      | ver to install.                                               |                                       |
| Choose this option to select the de<br>the driver you choose will be the b | evice driver from a list. Wir<br>est match for your hardwa    | ndows does not guarantee<br>;e.       |
|                                                                            |                                                               |                                       |
|                                                                            |                                                               |                                       |

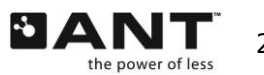

Select Search for the best driver in these locations. Browse to the Drivers folder in the directory on your hard drive (D:\Drivers in this case) and click Next>.

| Hardwar  | e Installation                                                                                                    |  |
|----------|----------------------------------------------------------------------------------------------------|--|
| <u>.</u> | The software you are installing for this hardware:<br>USBXpress Device                                                                                                    |  |
|          | has not passed Windows Logo testing to verify its compatibility<br>with Windows XP. ( <u>Tell me why this testing is important.</u> )                                                                                                    |  |
|          | Continuing your installation of this software may impair<br>or destabilize the correct operation of your system<br>either immediately or in the future. Microsoft strongly<br>recommends that you stop this installation now and<br>contact the hardware vendor for software that has<br>passed Windows Logo testing. |  |
|          | Continue Anyway                                                                                                    |  |

Click the Continue Anyway button.

| Found New Hardware Wizard |                                                                                                    |
|---------------------------|----------------------------------------------------------------------------------------------------|
|                           | Completing the Found New<br>Hardware Wizard<br>The wizard has finished installing the software for:<br>USBXpress Device |
|                           | Click Finish to close the wizard.                                                                                       |
|                           | < <u>B</u> ack <b>Finish</b> Cancel                                                                                     |

Ζ

Click the Finish button to complete installation of the ANT USB driver.

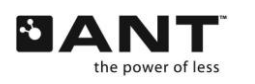